## LAPORAN KERJA PRAKTEK ENTRY DATA SISTEM PENERBITAN DOKUMEN PERJALANAN REPUBLIK INDONESIA DI KANTOR IMIGRASI KELAS II TPI BENGKALIS

MARDINI NATASYA 6103191334

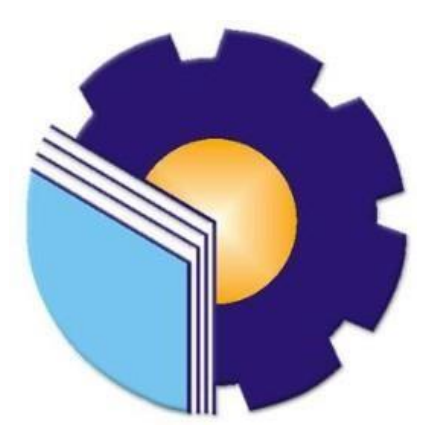

# POLITEKNIK NEGERI BENGKALIS PROGRAM STUDI DIII TEKNIK INFORMATIKA JURUSAN TEKNIK INFORMATIKA BENGKALIS – RIAU

2021

### Halaman Pengesahan

#### LAPORAN KERJA PRAKTEK

#### KANTOR IMIGRASI KELAS II TPI BENGKALIS

Ditulis sebagai salah satu syarat untuk menyelesaikan Kerja Praktek

MARDINI NATASYA 6103191334

Bengkalis, 31 Agustus 2021

Kepala Kantor Imigrasi

Dimas Pramudito, S.IP., M.Si NIP.19780906 200012 1 001 Dosen Pembimbing Program Studi Teknik Informatika

Nurul Pahmi, M.T NIP.1200146

Disetujui Ketua Program Studi D-III Teknik Informatika

Muhammad Nasir,M.Kom NIP.198611062019031006

#### **KATA PENGANTAR**

Puji dan syukur penulis ucapkan kepada Tuhan Yang Maha Esa. Karena berkat limpahan Rahmat dan Karunia-Nya sehingga penulis dapat menyusun laporan ini dengan baik dan tepat pada waktunya. Dalam laporan ini akan membahas mengenai Kerja Praktek (KP) yang dilaksanakan di Kantor Imigrasi Bengkalis

Adapun tujuan penulisan laporan Kerja Praktek (KP) ini adalah salah satu syarat yang harus dipenuhi setiap Mahasiswa Jurusan Teknik Informatika Politeknik Negeri Bengkalis yang telah melaksanakan Kerja Praktek (KP).

Laporan Kerja Praktek ini dibuat sebagai observasi dan beberapa bantuan dari berbagai pihak untuk menyelesaikan tantangan dan hambatan selama melaksanakan kerja praktek hingga dalam mengerjakan laporan ini. Oleh karena itu, penulis mengcapkan terimakasih yang sebesar-besarnya kepada:

- Bapak Jhony Custer, ST., MT. selaku Direktur Politeknik Negeri Bengkalis
- 2. Bapak Danuri, M.Cs. selaku Ketua Jurusan Teknik Informatika
- Bapak M.Nasir, M.Kom. selaku Ketua Program Studi D-III Teknik Informatika
- Bapak Desi Amirullah, M.T. selaku Koordinator Pelaksanaan Kerja Praktek sekaligus Pembimbing Kerja Praktek
- 5. Bapak Nurul Fahmi, M.T. selaku Dosen Pembimbing Kerja Praktek
- 6. Bapak Dimas Pramudito, S.IP., M.Si selaku Kepala Imigrasi Bengkalis
- Bapak Jose Rizal, S.Kom dan Febri Medio selaku Pembimbing Kerja Praktek Kantor Imigrasi
- 8. Kedua orang tua serta keluarga tercinta atas kasih sayang, do'a dan dukungan materi maupun moral yang telah diberikan selama ini

kepada penulis.

- 9. Seluruh anggota staff kepegawaian Kantor Imigrasi.
- Seluruh Bapak dan Ibu Dosen di Jurusan Teknik Informatika Politeknik Negeri Bengkalis.
- Seluruh teman-teman yang telah membantu memberikan dorongan, motivasi, dan semangat sehingga penulis bisa menyelesaikan laporan dengan sebaik mungkin.

Penulis sangat bersyukur selama melaksanakan Kerja Praktek di kantor imigrasi, karena dengan adanya pelaksanaan Kerja Praktek ini penulis mendapatkan banyak ilmu pengetahuan dan pengalaman terjun kedunia kerja terkait penggunaan teknologi informasi serta inovasi di sebuah instansi.

Penulis menyadari bahwa penyusunan laporan ini masih jauh dari kesempurnaan, tidak luput dari kesalahan dan kekurangan. Oleh karena itu penulis mengundang pembaca untuk memberikan saran serta kritik yang dapat membangun. Kritik dari pembaca sangat diharapkan untuk penyempurnaan laporan selanjutnya. Untuk itu kritik dan saran demi kesempurnaan penulisan Kerja Praktek (KP) ini sangat penulis.

Bengkalis, 31 Agustus 2021

Mardini Natasya 6103191334

### **DAFTAR ISI**

| HALAMAN JUI                | DUL                                                   |
|----------------------------|-------------------------------------------------------|
| HALAMAN PEN                | IGESAHAN                                              |
| KATA PENGAN                | TARii                                                 |
| DAFTAR ISI                 | iv                                                    |
| DAFTAR GAMI                | BARvi                                                 |
| BAB I PENDAH               | ULUAN1                                                |
| 1.1 Latar                  | Belakang1                                             |
| 1.2 Tujuar                 | n dan Manfaat2                                        |
|                            |                                                       |
| BAB II GAMBA<br>BENGKAI IS | RAN UMUM KANTOR IMIGRASI KLAS II TPI                  |
| DEI (GIALIS                |                                                       |
| 2.1 Sejara                 | h Singkat                                             |
| 2.2 Visi d                 | an Misi Kantor Imigrasi Kelas II TPI Bengkalis5       |
| 2.3 Strukt                 | ur Organisasi Kantor Imigrasi Kelas II TPI Bengkalis6 |
| 2.4 Ruang                  | g Lingkup Kantor Imigrasi Kelas II TPI Bengkalis7     |
|                            |                                                       |
| BAB III BIDAN              | G KERJA SELAMA KP8                                    |
| 3.1 Uraia                  | n Tugas Yang Dikeriakan 8                             |
| 3.1.1                      | Melakukan penginputan data di aplikasi Google Chrome  |
| 3.1.1                      | Membantu melayani pembuatan surat permohonan paspor   |
| 2.1.2                      | For account heleman account for KODM (Komende         |
| 5.1.5                      | Distrik Militer)                                      |
| 3.2 Target                 | t yang diharapkan 10                                  |
| 3.3 Perang                 | gkat yang digunakan10                                 |
| 3.3.1                      | Google Chrome                                         |
| 3.3.2                      | Jaringan <i>wi-fi</i>                                 |

|     | 3.3.3  | Komputer                                             | . 11 |
|-----|--------|------------------------------------------------------|------|
|     | 3.3.4  | Scanner                                              | . 12 |
|     | 3.3.5  | Website resmi kantor imigrasi kelas II TPI bengkalis | 12   |
| 3.4 | Proses | Permohonan Paspor                                    | .13  |
| 3.5 | Dokun  | nen yang Dihasilkan                                  | .16  |
| 3.6 | Kenda  | la yang Dihadapi selama kerja praktek                | . 16 |

#### 

| 4.1 Uraian Judul                                      | 17 |
|-------------------------------------------------------|----|
| 4.2 Proses penginputan data di aplikasi google chrome | 17 |
| 4.3 Alasan mengambil judul                            | 21 |
| BAB V PENUTUP                                         | 22 |
|                                                       |    |
| 5.1 Kesimpulan                                        | 22 |
| 5.1 Keshiipulan                                       |    |
| 5.2 Saran                                             | 22 |
|                                                       |    |
|                                                       |    |
| DAFTAR PUSTAKA                                        | 24 |

#### LAMPIRAN

### DAFTAR GAMBAR

| Gambar 2.1 Kantor Imigrasi Kelas II TPI Bengkalis         |   |  |
|-----------------------------------------------------------|---|--|
| Gambar 2.2 Struktur Organisasi Imigrasi Kelas II TPI6     | ) |  |
| Gambar 3.1 Penginputan Data di Google Chrome8             | , |  |
| Gambar 3.2 Melayani Pembuatan Surat Permohonan9           | ) |  |
| Gambar 3.3 Eazy Pasport9                                  |   |  |
| Gambar 3.4 Logo Google Chrome                             |   |  |
| Gambar 3.5 Logo Wifi11                                    | L |  |
| Gambar 3.6 Komputer                                       |   |  |
| Gambar 3.7 Scanner12                                      |   |  |
| Gambar 3.8 Website Kantor Imigrasi12                      | ) |  |
| Gambar 3.9 Loket Pendaftaran                              |   |  |
| Gambar 3.10 Canon                                         |   |  |
| Gambar 3.11 Sidik Jari                                    | • |  |
| Gambar 3.12 Wawancara                                     |   |  |
| Gambar 3.13 Pengambilan Paspor15                          |   |  |
| Gambar 4. 1 Tampilan Login Admin 17                       |   |  |
| Gambar 4. 2 Tampilan Halaman Utama18                      |   |  |
| Gambar 4. 3 Tampilan Entry Jenis Pemohon                  |   |  |
| Gambar 4. 4 Tampilan Mengisi Data Pemohon 19              |   |  |
| Gambar 4. 5 Tampilan Menginput Biodata Orang Tua19        |   |  |
| Gambar 4. 6 Tampilan Input Berkas Persyaratan Pemohon     |   |  |
| Gambar 4. 7 Tampilan Menscan Berkas Persyaratan Pemohon20 |   |  |
|                                                           |   |  |

### DAFTAR LAMPIRAN

Lampiran 1 Absensi Harian Kerja Praktek

Lampiran 2 Laporan Kegiatan Harian Kerja Praktek

Lampiran 3 Surat Keterangan

Lampiran 3 Lembar Penilaian dari Instansi

Lampiran 4 Sertifikat Kerja Praktek

Lampiran 5 Dokumentasi Kerja Praktek

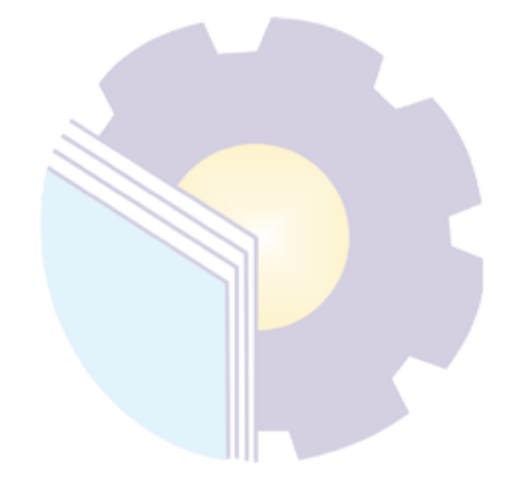